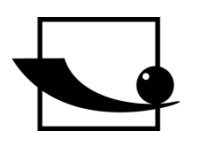

Sauter GmbH

Ziegelei 1 D-72336 Balingen E-Mail: info@kern-sohn.com Tel.: +49-[0]7433-9933-0 Fax: +49-[0]7433-9933-149 Internet: www.sauter.eu

# **ProfiNET Protocol**

# **SAUTER CE HSN**

V. 1.0 03/2021 GB

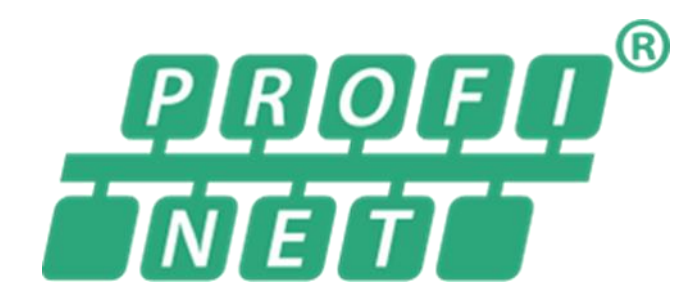

PROFESSIONAL MEASURING

Indudududud

ProfiNET Protocol CE HSN.docx

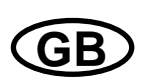

# SAUTER CE HSN

V. 1.0 03/2021 ProfiNET Protocol

# Summarize:

| 1<br>1.1<br>1.2                                                                                 | Introduction<br>SAUTER Profinet implementation<br>Modification history | 4<br>4<br>4                                                            |
|-------------------------------------------------------------------------------------------------|------------------------------------------------------------------------|------------------------------------------------------------------------|
| 2<br>2.1<br>2.2<br>2.3<br>2.4<br>2.5<br>2.5.1<br>2.5.2<br>2.5.3<br>2.5.4<br>2.5.5<br>2.6<br>2.6 | SAUTER Profinet IO module                                              | 5 . 5 . 6 . 8 10 10 11 12 15 16 10 10 10 10 10 10 10 10 10 10 10 10 10 |
| 2.6.1<br>2.6.2<br>3<br>3.1                                                                      | Alarms Command errors SAUTER Profinet devices CE HSN                   | 16<br>16<br><b>17</b><br>17                                            |
| <b>4</b><br><b>4.1</b><br>4.1.1<br>4.1.2<br>4.1.3<br>4.1.4                                      | Installation & configuration<br>CODESYS                                | <b>19</b><br>19<br>19<br>19<br>20<br>20                                |
| <b>5</b><br><b>5.1</b><br><b>5.2</b><br>5.2.1<br>5.2.2<br>5.2.3<br>5.2.3<br>5.2.4               | Example 1: SAUTER Profinet IO module CODESYS                           | <b>21</b><br><b>21</b><br>23<br>23<br>23<br>24<br>26                   |
| <b>6</b><br>6.1<br>6.1.1                                                                        | Problem solving                                                        | <b>27</b><br>27<br>27                                                  |

| 6.1.2 I | Error RPC Aborted 0x16C9A049      |    |
|---------|-----------------------------------|----|
| 6.1.3   | Dpening ethernet adapter failed   |    |
| List of | figures                           | 28 |
| List of | tables                            | 28 |
| Appen   | dix                               | 29 |
| Append  | x I. Module config parameters     | 30 |
| Append  | x II. CODESYS SAUTER example code |    |

# 1 Introduction

This manual describes how to install, configure and use the SAUTER Profinet IO module. The required GSDML file is available for downloading at <u>www.SAUTER.com/Support/Software</u>. The SAUTER Profinet module contains four submodules:

- 1. Weigher Input Module
- 2. Remote Command Module
- 3. Inputs Outputs Markers Module
- 4. Diagnostics Module

### 1.1 SAUTER Profinet implementation

The SAUTER devices that supports Profinet are IO device modules. The SAUTER Profinet devices (PN devices) are not Profinet controllers (PN controller). Figure 1 below shows the schematic overview of the SAUTER Profinet implementation. In chapter 3 the SAUTER Profinet device specific information is listed. It is also possible to connect other devices that support Profinet to the SAUTER devices.

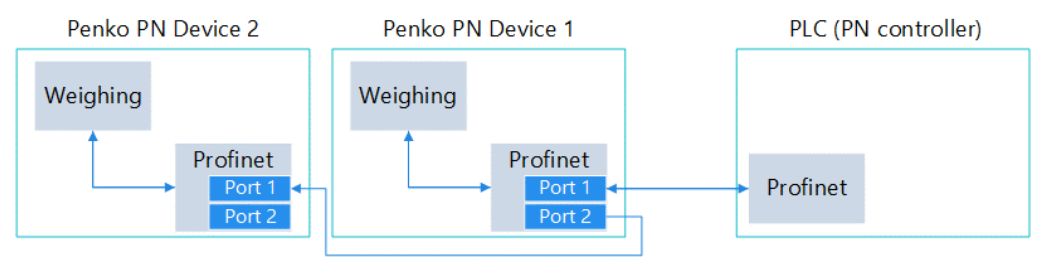

Figure 1 Schematic view SAUTER Profinet implementation

#### 1.2 Modification history

| Version | Торіс                             | Date    |
|---------|-----------------------------------|---------|
| 1.0     | Profinet protocol manual created. | 04/2020 |
|         |                                   |         |

# 2 SAUTER Profinet IO module

The SAUTER Profinet IO module contains four modules. It is not required to use all the modules, only use the modules and channels that are needed. The cycle input data from each module is described in paragraph 2.3.

## 2.1 Basics

This document describes the General Station Description of the xml file (GSDML) for the CE HSN and 1020 indicator/controller.

CE HSN: GSDML-V2.35-SAUTER-SGM-20200401.xml

1020 Indicator/controller: GSDML-V2.35-SAUTER-1020-20200401.xml

The CE HSN is always an indicator.

## 2.2 Supported communication settings

The following settings are supported.

| Setting           | Parameter |
|-------------------|-----------|
| Send clock (ms)   | 1         |
| Reduction ratio   | 8         |
| Watchdog (ms)     | 48        |
| Conformance class | В         |

#### 2.3 Submodules

Table 1 below lists all available submodules with corresponding channels. All channels can be individually mapped to a variable in the PLC program.

| Module                 | Data type      | Provided data (channels)                          |  |
|------------------------|----------------|---------------------------------------------------|--|
| Weigher Input Module   | Cyclic input d | lata                                              |  |
|                        | DInt           | Net                                               |  |
|                        | DInt           | Gross                                             |  |
|                        | DInt           | Tare                                              |  |
|                        | DInt           | Preset Tare                                       |  |
|                        | Byte           | Status                                            |  |
|                        |                | 0 = Weight is valid                               |  |
|                        |                | 1 = Stable weight                                 |  |
|                        |                | 2 = Net weight                                    |  |
|                        |                | 3 = Center of zero                                |  |
|                        |                | 4 = Zero is set                                   |  |
|                        |                | 5 = Floatingpoint                                 |  |
|                        |                | 6 = Command is ready                              |  |
|                        |                | 7 = Command is in execution mode                  |  |
|                        | Byte           | Decimal point position in non floating point mode |  |
|                        | Byte           | Range, active multiple range/multi interval, 0 is |  |
|                        |                | none. i.e. $1 = e_1, 2 = e_2, e_1c_2$             |  |
| Remote Command Module  | Cyclic input d | lata                                              |  |
|                        | Dint           |                                                   |  |
|                        | Byte           | Command Result Code                               |  |
|                        | BOOI           | Status                                            |  |
|                        |                | 0 =  weight is valid<br>1 =  Stable weight        |  |
|                        |                | 1 = Stable weight                                 |  |
|                        |                | 3 - Center of zero                                |  |
|                        |                | 4 = 7 ero is set                                  |  |
|                        |                | 5 = Eloatingpoint                                 |  |
|                        |                | 6 = Command is ready                              |  |
|                        |                | 7 = Command is in execution mode                  |  |
|                        | Cyclic output  | data                                              |  |
|                        | DWord          | Command                                           |  |
|                        | DWord          | Parameter                                         |  |
|                        | DInt           | Exchange                                          |  |
| Inputs Outputs Markers | Cyclic input d | lata                                              |  |
| Module                 | DWord          | Inputs 1 – 3                                      |  |
|                        | DWord          | Outputs 1 – 4                                     |  |
|                        | DWord          | Markers 401 – 432                                 |  |
|                        | Cyclic output  | data                                              |  |
|                        | DWord          | Markers 969 – 1000                                |  |
| Diagnostics Module     | Cyclic input d | lata                                              |  |
| -                      | DInt           | Slave sequence counter, integrated Profinet ASIC  |  |
|                        | DInt           | Master sequence counter, integrated Main CPU      |  |

Table 1 Presentation of provided data in SAUTER IO modules

#### 2.4 Submodule parameters

The weigher input and inputs outputs markers module support different parameters. In Table 2 the available parameter for each module are listed. Based on the selected program (indicator, check weigher, monofil or belt weigher) the config parameters represent a different setting. In appendix I, the config parameters each program are described. Chapter 3 describes where to find the module parameters.

See appendix I for a full description of the allowed values from the net weight selector and the config parameters.

| Module         | Field name          | Data | Byte   | Default | Allowed values       |
|----------------|---------------------|------|--------|---------|----------------------|
|                |                     | type | offset | value   |                      |
| Weigher Input  | Weight format       | Byte | 0      | 0: fix  | 0 1 2 3 4 5 (decimal |
|                |                     |      |        | point   | point position)      |
|                | Net weight          | Byte | 0      | 0:      | 012345678910         |
|                | selector            |      |        | weigher | 11 12 13 14 15 16 17 |
|                |                     |      |        |         | 18                   |
| Inputs Outputs | Write Configuration | Byte | 0      | 0       |                      |
| Markers        | Config 1            | DInt | 0      | 0       |                      |
|                | Config 2            | DInt | 4      | 0       |                      |
|                | Config 3            | DInt | 8      | 0       |                      |
|                | Config 4            | Dint | 12     | 0       |                      |
|                | Config 6            | Dint | 20     | 0       |                      |
|                | Config 7            | Dint | 20     | 0       |                      |
|                |                     | Dint | 28     | 0       |                      |
|                |                     | Dint | 32     | 0       |                      |
|                | Config 9            | DInt | 36     | 0       |                      |
|                | Config 10           | DInt | 40     | 0       |                      |
|                | Config 11           | DInt | 44     | 0       |                      |
|                | Config 12           | DInt | 48     | 0       |                      |
|                | Config 13           | DInt | 52     | 0       |                      |
|                | Config 14           | DInt | 56     | 0       |                      |
|                | Config 15           | DInt | 60     | 0       |                      |
|                | Config 16           | DInt | 64     | 0       |                      |
|                | Config 17           | DInt | 68     | 0       |                      |
|                | Config 18           | DInt | 72     | 0       |                      |
|                | Config 19           | DInt | 76     | 0       |                      |
|                | Config 20           | DInt | 80     | 0       |                      |
|                | Config 21           | DInt | 84     | 0       |                      |
|                | Config 22           | DInt | 88     | 0       |                      |
|                | Config 23           | DInt | 92     | 0       |                      |
|                | Config 24           | DInt | 96     | 0       |                      |
|                | Config 25           | DInt | 100    | 0       |                      |

#### Table 2 SAUTER IO module parameters

| Co | nfig 26 | DInt | 104 | 0 |  |
|----|---------|------|-----|---|--|
| Co | nfig 27 | DInt | 108 | 0 |  |
| Co | nfig 28 | DInt | 112 | 0 |  |
| Co | nfig 29 | DInt | 116 | 0 |  |

#### 2.5 Supported RPC commands

With the remote command module, it is possible to execute commands. For the RPC\_indicator\_xx commands it is possible to read and write specific data. The <result\_data> holds the reply value. After entering a wrong parameter, the SAUTER device returns the code RPC\_PARAMETER\_ERROR.

#### 2.5.1 Commands

The available commands are listed in Table 3.

| Table 3 SAUTER | Profinet IO | module | commands |
|----------------|-------------|--------|----------|
|----------------|-------------|--------|----------|

| ID | Command                 | Description                               |
|----|-------------------------|-------------------------------------------|
| 0  | RPC_PROCEDURE_NONE      | No operation                              |
| 1  | RPC_INDICATOR_COMMAND   | Indicator command, i.e. set or reset tare |
| 2  | RPC_INDICATOR_READ      | Read indicator parameters                 |
| 3  | RPC_INDICATOR_WRITE     | Write indicator parameters                |
| 4  | RPC_INDICATOR_CALIBRATE | Calibrate indicator                       |
| 5  | RPC_REGISTERS_READ      | Read registers                            |
| 6  | RPC_REGISTERS_WRITE     | Write registers                           |
| 7  | RPC_INDICATOR_VALUE     | Read indicator value                      |
| 8  | RCP_CONFIG_READ         | Read Configuration parameters             |
| 9  | RCP_CONFIG_WRITE        | Write Configuration parameters            |
| 10 | RCP_RECIPE_READ         | Read Recipe parameters                    |
| 11 | RCP_RECIPE_WRITE        | Write Recipe parameters                   |

#### 2.5.2 Parameters indicator commands

In Table 4 the indicator command parameters are listed.

#### **Table 4 Indicator command parameters**

| ID | Parameter                 | Description                    | Return data        |
|----|---------------------------|--------------------------------|--------------------|
| 0  | RPC_INDICATOR_NONE        | No operation                   |                    |
| 1  | RPC_INDICATOR_ZERORESET   | Indicator set zero             | Result_code, see   |
|    |                           |                                | paragraph 2.6.2    |
| 2  | RPC_INDICATOR_ZEROSET     | Indicator reset zero           |                    |
| 3  | RPC_INDICATOR_TAREOFF     | Indicator tare off             |                    |
| 4  | RPC_INDICATOR_TAREON      | Indicator on                   |                    |
| 5  | RPC_INDICATOR_PRESETTARE  | Indicator set preset tare      | Actual tare        |
| 6  | RPC_INDICATOR_TOTALIZE    | Totalize weight                | Totalize weight    |
| 7  | RPC_INDICATOR_RESETPEAK   | Reset peak weight              | Last peak weight   |
| 8  | RPC_INDICATOR_RESETVALLEY | Reset valley weight            | Last valley weight |
| 9  | RPC_INDICATOR_HOLD        | Copy actual net weight in hold | Last hold weight   |

## 2.5.3 Parameters indicator read

In Table 5 the indicator read functions are listed.

#### Table 5 Indicator read functions

| ID  | Parameter                        | Description                                                                                                    |
|-----|----------------------------------|----------------------------------------------------------------------------------------------------|
| 0   | RPC_INDICATORREAD_NONE           | No operation                                                                                                    |
| 1   | RPC_INDICATORREAD_TAC            | TAC code                                                                                                    |
| 2   | RPC_INDICATORREAD_NAME           | Indicator name in steps of 4 chars                                                                                                    |
| 3   | RPC_INDICATORREAD_UNIT           | Indicator name in steps of 4 chars                                                                                                    |
| 4   | RPC_INDICATORREAD_MAXLOAD        | Maximum load weight                                                                                                    |
| 5   | RPC_INDICATORREAD_OPERATIONMODE  | Operation mode, 0 = OIML, 1= Industrial mode                                                                                                    |
| 6   | RPC_INDICATORREAD_SAMPLERATE     | ADC conversion rate                                                                                                    |
|     |                                  | 0=10/s, 1=20/s, 2=25/s, 3=50/s 4=100/s, 5=200/s,                                                                                                    |
|     |                                  | 6=400/s, 7=800/s, 8=1600/s                                                                                                    |
| 7   | RPC_INDICATORREAD_STEPSIZE       | Weight step size resolution                                                                                                    |
|     |                                  | 0=1, 1=2, 2=5, 3=10, 4=20, 5=50, 6=100, 7=200,                                                                                                    |
| 0   |                                  | 8=500                                                                                                    |
| 8   | RPC_INDICATORREAD_DECIMALPOINT   | Decimal point position                                                                                                    |
|     |                                  | 0 = 10 decimal, $1 = 0.0, 2 = 0.00, 3 = 0.000, 4 = 0.000, 5 = 0.0000, 5 = 0.0000, 5 = 0$ |
| ٩   |                                  | Stable range in weight resolution                                                                                                    |
| 10  |                                  | Stable range as time in milliseconds                                                                                                    |
| 11  | RPC_INDICATORREAD_ZEROTRACKRANGE | Zero tracking range in weight resolution                                                                                                    |
| 12  |                                  | Zero tracking step size in weight resolution                                                                                                    |
| 13  | RPC INDICATORREAD ZEROTRACKTIME  | Zero tracking time in milliseconds                                                                                                    |
| 14  | RPC INDICATORREAD RANGEPARTS     | Multiple-range/Multi-interval number of parts                                                                                                    |
| 15  | RPC_INDICATORREAD_RANGEMAXSTEP   | Multiple-range/Multi-interval maximum step size                                                                                                    |
|     |                                  | 0=1, 1=2, 2=5, 3=10, 4=20, 5=50                                                                                                    |
|     |                                  | 6=100, 7=200, 8=500                                                                                                    |
| 16  | RPC_INDICATORREAD_RANGEMODE      | Multiple-range/Multi-interval mode                                                                                                    |
|     |                                  | 0=Multiple-range, 1= Multi-interval                                                                                                    |
| 17  | RPC_INDICATORREAD_DIGITALFILTER  | Digital filtering: 0= no filter                                                                                                    |
|     |                                  | Dynamic application:                                                                                                    |
|     |                                  | 1=Dynamic 1Hz, 2=Dynamic 1.4Hz, 3=Dynamic                                                                                                    |
|     |                                  | 2.5Hz, 4=Dynamic 5Hz, 5=Dynamic 10Hz                                                                                                    |
|     |                                  | 6=Dynamic 20Hz, 7=Dynamic 40Hz                                                                                                    |
|     |                                  | Static application:                                                                                                    |
|     |                                  | 8=Static 1Hz, 9=Static 1.4 Hz, 10=Static 2.5 Hz,                                                                                                    |
|     |                                  | 11=Static 5Hz, 12=Static 10Hz, 13=Static 20Hz,                                                                                                    |
| 4.5 |                                  | 14=Static 40Hz                                                                                                    |
| 18  | RPC_INDICATORREAD_FILRTMAVG      | Frequency moving Average filer                                                                                                    |
| 4.5 |                                  | 0=0tt, 1=1Hz, 2=2Hz, etc. till 50=50Hz                                                                                                    |
| 19  | RPC_INDICATORREAD_DISPLAYRATE    | Display update rate                                                                                                    |

|    |                               | 0= 1x/s, 1=2x/s, 2=3/s, 3=5x/s 4=10x/s, 5=25x/s,   |
|----|-------------------------------|----------------------------------------------------|
|    |                               | 6=50x/s                                            |
| 20 | RPC_INDICATORREAD_DISPLAYMODE | Display indicator selection                        |
|    |                               |                                                    |
|    |                               | 0=DISPLAY OIML NET (multiple range/multi interval, |
|    |                               | approved readout),                                 |
|    |                               | 1=FAST GROSS (fixed step size),                    |
|    |                               | 2=FAST NET (fixed step size),                      |
|    |                               | 3=DISPLAY GROSS (multiple range/multi interval),   |
|    |                               | 4=DISPLAY NET (multiple range/ multi interval),    |
|    |                               | 5=TARE,                                            |
|    |                               | 6=PEAK,                                            |
|    |                               | 7=VALLEY,                                          |
|    |                               | 8=HOLD,                                            |
|    |                               | 9=WEIGHER 10X,                                     |
|    |                               | 10=FASTGROSS 10X,                                  |
|    |                               | 11=FASTNET 10X,                                    |
|    |                               | 12=GROSS 10X,                                      |
|    |                               | 13=NET 10X,                                        |
|    |                               | 14=TARE 10X,                                       |
|    |                               | 15=PEAK 10X,                                       |
|    |                               | 16=VALLEY 10X,                                     |
|    |                               | 17=HOLD 10X,                                       |
|    |                               | 18=SIGNAL in mV                                    |

### 2.5.4 Parameters indicator write

Table 6 shows the indicator write parameters. These are the same as indicator read but then as write table.

#### Table 6 Indicator write functions

| ID | Parameter                        | Description                                      |
|----|----------------------------------|--------------------------------------------------|
| 0  | RPC_INDICATORWRITE_NONE          | No operation                                     |
| 1  | RPC_INDICATORWRITE_TAC           | TAC code                                         |
| 2  | RPC_INDICATORWRITE_NAME          | Indicator name in steps of 4 chars               |
| 3  | RPC_INDICATORWRITE_UNIT          | Indicator name in steps of 4 chars               |
| 4  | RPC_INDICATORWRITE_MAXLOAD       | Maximum load weight                              |
| 5  | RPC_INDICATORWRITE_OPERATIONMODE | Operation mode, 0 = OIML, 1= Industrial mode     |
| 6  | RPC_INDICATORWRITE_SAMPLERATE    | ADC conversion rate                              |
|    |                                  | 0=10/s, 1=20/s, 2=25/s, 3=50/s 4=100/s, 5=200/s, |
|    |                                  | 6=400/s, 7=800/s, 8=1600/s                       |
| 7  | RPC_INDICATORWRITE_STEPSIZE      | Weight step size resolution                      |
|    |                                  | 0=1, 1=2, 2=5, 3=10, 4=20, 5=50, 6=100, 7=200,   |
|    |                                  | 8=500                                            |
| 8  | RPC_INDICATORWRITE_DECIMALPOINT  | Decimal point position                           |

|          |                                                                  | 0 = no decimal, 1 = 0.0, 2 = 0.00, 3 = 0.000,                                                                                                    |  |  |  |  |
|----------|------------------------------------------------------------------|----------------------------------------------------------------------------------------------------|--|--|--|--|
|          |                                                                  | 4 = 0.0000, 5 = 0.00000                                                                                                    |  |  |  |  |
| 9        | RPC_INDICATORWRITE_STABLERANGE                                   | Stable range in weight resolution                                                                                                    |  |  |  |  |
| 10       | RPC_INDICATORWRITE_STABLETIME                                    | Stable range as time in milliseconds                                                                                                    |  |  |  |  |
| 11       | RPC_INDICATORWRITE_ZEROTRACKRANGE                                | Zero tracking range in weight resolution                                                                                                    |  |  |  |  |
| 12       | RPC_INDICATORWRITE_ZEROTRACKSTEP                                 | Zero tracking step size in weight resolution                                                                                                    |  |  |  |  |
| 13       | RPC_INDICATORWRITE_ZEROTRACKTIME                                 | Zero tracking time in milliseconds                                                                                                    |  |  |  |  |
| 14       | RPC_INDICATORWRITE_RANGEPARTS                                    | Multiple-range/Multi-interval number of parts                                                                                                    |  |  |  |  |
| 15       | RPC_INDICATORWRITE_RANGEMAXSTEP                                  | Multiple-range/Multi-interval maximum step size                                                                                                    |  |  |  |  |
|          |                                                                  | 0=1, 1=2, 2=5, 3=10, 4=20, 5=50                                                                                                    |  |  |  |  |
|          |                                                                  | 6=100, 7=200, 8=500                                                                                                    |  |  |  |  |
| 16       | RPC_INDICATORWRITE_RANGEMODE                                     | Multiple-range/Multi-interval mode                                                                                                    |  |  |  |  |
|          |                                                                  | 0=Multiple-range, 1= Multi-interval                                                                                                    |  |  |  |  |
| 17       | RPC_INDICATORWRITE_DIGITALFILTER                                 | Digital filtering: 0= no filter                                                                                                    |  |  |  |  |
|          |                                                                  | Dynamic application:                                                                                                    |  |  |  |  |
|          |                                                                  | 1=Dynamic 1Hz, 2=Dynamic 1.4Hz, 3=Dynamic                                                                                                    |  |  |  |  |
|          |                                                                  | 2.5Hz, 4=Dynamic 5Hz, 5=Dynamic 10Hz                                                                                                    |  |  |  |  |
|          |                                                                  | 6=Dynamic 20Hz, 7=Dynamic 40Hz                                                                                                    |  |  |  |  |
|          |                                                                  | Static application:                                                                                                    |  |  |  |  |
|          |                                                                  | 8=Static 1Hz, 9=Static 1.4 Hz, 10=Static 2.5 Hz                                                                                                    |  |  |  |  |
|          |                                                                  | 11=Static 5Hz, 12=Static 10Hz, 13=Static 20Hz, 14=Static 40Hz                                                                                                    |  |  |  |  |
|          |                                                                  | 14=Static 40Hz                                                                                                    |  |  |  |  |
| 10       |                                                                  | Frequency moving Average filer                                                                                                    |  |  |  |  |
| 10       |                                                                  |                                                                                                    |  |  |  |  |
| 10       |                                                                  | 0=Off, 1=1Hz, 2=2Hz, etc. till 50=50Hz                                                                                                    |  |  |  |  |
| 18       | RPC_INDICATORWRITE_DISPLAYRATE                                   | 0=Off, 1=1Hz, 2=2Hz, etc. till 50=50Hz<br>Display update rate                                                                                                    |  |  |  |  |
| 19       | RPC_INDICATORWRITE_DISPLAYRATE                                   | Display update rate<br>0=0ff, $1=1$ Hz, $2=2$ Hz, etc. till $50=50$ Hz<br>Display update rate<br>0=1x/s, $1=2$ x/s, $2=3$ /s, $3=5$ x/s $4=10$ x/s, $5=25$ x/s, $6=50$ w/s                                                                                                    |  |  |  |  |
| 19       |                                                                  | 0=Off, 1=1Hz, 2=2Hz, etc. till 50=50Hz<br>Display update rate<br>0= 1x/s, 1=2x/s, 2=3/s, 3=5x/s 4=10x/s, 5=25x/s,<br>6=50x/s                                                                                                    |  |  |  |  |
| 19<br>20 | RPC_INDICATORWRITE_DISPLAYRATE                                   | 0=Off, 1=1Hz, 2=2Hz, etc. till 50=50Hz<br>Display update rate<br>0= 1x/s, 1=2x/s, 2=3/s, 3=5x/s 4=10x/s, 5=25x/s,<br>6=50x/s<br>Display indicator selection                                                                                                    |  |  |  |  |
| 19<br>20 | RPC_INDICATORWRITE_DISPLAYRATE                                   | 0=Off, 1=1Hz, 2=2Hz, etc. till 50=50Hz<br>Display update rate<br>0= 1x/s, 1=2x/s, 2=3/s, 3=5x/s 4=10x/s, 5=25x/s,<br>6=50x/s<br>Display indicator selection                                                                                                    |  |  |  |  |
| 19<br>20 | RPC_INDICATORWRITE_DISPLAYRATE                                   | 0=Off, 1=1Hz, 2=2Hz, etc. till 50=50Hz<br>Display update rate<br>0= 1x/s, 1=2x/s, 2=3/s, 3=5x/s 4=10x/s, 5=25x/s,<br>6=50x/s<br>Display indicator selection<br>0=DISPLAY OIML NET (multiple range/multi<br>interval approved readout)                                                                                                    |  |  |  |  |
| 19<br>20 | RPC_INDICATORWRITE_DISPLAYRATE                                   | 0=Off, 1=1Hz, 2=2Hz, etc. till 50=50Hz<br>Display update rate<br>0= 1x/s, 1=2x/s, 2=3/s, 3=5x/s 4=10x/s, 5=25x/s,<br>6=50x/s<br>Display indicator selection<br>0=DISPLAY OIML NET (multiple range/multi<br>interval, approved readout),<br>1=EAST GROSS (fixed step size)                                                                                                    |  |  |  |  |
| 19<br>20 | RPC_INDICATORWRITE_DISPLAYRATE                                   | 0=Off, 1=1Hz, 2=2Hz, etc. till 50=50Hz<br>Display update rate<br>0= 1x/s, 1=2x/s, 2=3/s, 3=5x/s 4=10x/s, 5=25x/s,<br>6=50x/s<br>Display indicator selection<br>0=DISPLAY OIML NET (multiple range/multi<br>interval, approved readout),<br>1=FAST GROSS (fixed step size),<br>2=FAST NET (fixed step size).                                                                                                    |  |  |  |  |
| 19       | RPC_INDICATORWRITE_DISPLAYRATE                                   | 0=Off, 1=1Hz, 2=2Hz, etc. till 50=50Hz<br>Display update rate<br>0= 1x/s, 1=2x/s, 2=3/s, 3=5x/s 4=10x/s, 5=25x/s,<br>6=50x/s<br>Display indicator selection<br>0=DISPLAY OIML NET (multiple range/multi<br>interval, approved readout),<br>1=FAST GROSS (fixed step size),<br>2=FAST NET (fixed step size),<br>3=DISPLAY GROSS (multiple range/multi interval).                                                                                                    |  |  |  |  |
| 19 20    | RPC_INDICATORWRITE_DISPLAYRATE                                   | <ul> <li>0=Off, 1=1Hz, 2=2Hz, etc. till 50=50Hz</li> <li>Display update rate</li> <li>0= 1x/s, 1=2x/s, 2=3/s, 3=5x/s 4=10x/s, 5=25x/s, 6=50x/s</li> <li>Display indicator selection</li> <li>0=DISPLAY OIML NET (multiple range/multi interval, approved readout), 1=FAST GROSS (fixed step size), 2=FAST NET (fixed step size), 3=DISPLAY GROSS (multiple range/multi interval), 4=DISPLAY NET (multiple range/multi interval).</li> </ul>                                                                                                    |  |  |  |  |
| 19 20    | RPC_INDICATORWRITE_DISPLAYRATE<br>RPC_INDICATORWRITE_DISPLAYMODE | 0=Off, 1=1Hz, 2=2Hz, etc. till 50=50Hz<br>Display update rate<br>0= 1x/s, 1=2x/s, 2=3/s, 3=5x/s 4=10x/s, 5=25x/s,<br>6=50x/s<br>Display indicator selection<br>0=DISPLAY OIML NET (multiple range/multi<br>interval, approved readout),<br>1=FAST GROSS (fixed step size),<br>2=FAST NET (fixed step size),<br>3=DISPLAY GROSS (multiple range/multi interval),<br>4=DISPLAY NET (multiple range/ multi interval),<br>5=TARE,                                                                                                    |  |  |  |  |
| 19 20    | RPC_INDICATORWRITE_DISPLAYRATE<br>RPC_INDICATORWRITE_DISPLAYMODE | <ul> <li>0=Off, 1=1Hz, 2=2Hz, etc. till 50=50Hz</li> <li>Display update rate</li> <li>0= 1x/s, 1=2x/s, 2=3/s, 3=5x/s 4=10x/s, 5=25x/s, 6=50x/s</li> <li>Display indicator selection</li> <li>0=DISPLAY OIML NET (multiple range/multi interval, approved readout), 1=FAST GROSS (fixed step size), 2=FAST NET (fixed step size), 3=DISPLAY GROSS (multiple range/multi interval), 4=DISPLAY NET (multiple range/ multi interval), 5=TARE, 6=PEAK,</li> </ul>                                                                                                    |  |  |  |  |
| 19 20    | RPC_INDICATORWRITE_DISPLAYRATE<br>RPC_INDICATORWRITE_DISPLAYMODE | <ul> <li>0=Off, 1=1Hz, 2=2Hz, etc. till 50=50Hz</li> <li>Display update rate</li> <li>0= 1x/s, 1=2x/s, 2=3/s, 3=5x/s 4=10x/s, 5=25x/s, 6=50x/s</li> <li>Display indicator selection</li> <li>0=DISPLAY OIML NET (multiple range/multi interval, approved readout), 1=FAST GROSS (fixed step size), 2=FAST NET (fixed step size), 3=DISPLAY GROSS (multiple range/multi interval), 4=DISPLAY NET (multiple range/ multi interval), 5=TARE, 6=PEAK, 7=VALLEY,</li> </ul>                                                                                                    |  |  |  |  |
| 19 20    | RPC_INDICATORWRITE_DISPLAYRATE<br>RPC_INDICATORWRITE_DISPLAYMODE | <ul> <li>0=Off, 1=1Hz, 2=2Hz, etc. till 50=50Hz</li> <li>Display update rate</li> <li>0= 1x/s, 1=2x/s, 2=3/s, 3=5x/s 4=10x/s, 5=25x/s, 6=50x/s</li> <li>Display indicator selection</li> <li>0=DISPLAY OIML NET (multiple range/multi interval, approved readout), 1=FAST GROSS (fixed step size), 2=FAST NET (fixed step size), 3=DISPLAY GROSS (multiple range/multi interval), 4=DISPLAY NET (multiple range/ multi interval), 5=TARE, 6=PEAK, 7=VALLEY, 8=HOLD,</li> </ul>                                                                                                    |  |  |  |  |
| 19 20    | RPC_INDICATORWRITE_DISPLAYRATE<br>RPC_INDICATORWRITE_DISPLAYMODE | <ul> <li>O=Off, 1=1Hz, 2=2Hz, etc. till 50=50Hz</li> <li>Display update rate</li> <li>O= 1x/s, 1=2x/s, 2=3/s, 3=5x/s 4=10x/s, 5=25x/s, 6=50x/s</li> <li>Display indicator selection</li> <li>O=DISPLAY OIML NET (multiple range/multi interval, approved readout), 1=FAST GROSS (fixed step size), 2=FAST NET (fixed step size), 3=DISPLAY GROSS (multiple range/multi interval), 4=DISPLAY NET (multiple range/ multi interval), 5=TARE, 6=PEAK, 7=VALLEY, 8=HOLD, 9=WEIGHER 10X,</li> </ul>                                                                                                    |  |  |  |  |
| 19 20    | RPC_INDICATORWRITE_DISPLAYRATE<br>RPC_INDICATORWRITE_DISPLAYMODE | <ul> <li>O=Off, 1=1Hz, 2=2Hz, etc. till 50=50Hz</li> <li>Display update rate</li> <li>O= 1x/s, 1=2x/s, 2=3/s, 3=5x/s 4=10x/s, 5=25x/s, 6=50x/s</li> <li>Display indicator selection</li> <li>O=DISPLAY OIML NET (multiple range/multi interval, approved readout),</li> <li>1=FAST GROSS (fixed step size),</li> <li>2=FAST NET (fixed step size),</li> <li>3=DISPLAY GROSS (multiple range/multi interval),</li> <li>4=DISPLAY NET (multiple range/multi interval),</li> <li>5=TARE,</li> <li>6=PEAK,</li> <li>7=VALLEY,</li> <li>8=HOLD,</li> <li>9=WEIGHER 10X,</li> <li>10=FASTGROSS 10X,</li> </ul>                          |  |  |  |  |
| 19 20    | RPC_INDICATORWRITE_DISPLAYRATE<br>RPC_INDICATORWRITE_DISPLAYMODE | <ul> <li>O=Off, 1=1Hz, 2=2Hz, etc. till 50=50Hz</li> <li>Display update rate</li> <li>O= 1x/s, 1=2x/s, 2=3/s, 3=5x/s 4=10x/s, 5=25x/s, 6=50x/s</li> <li>Display indicator selection</li> <li>O=DISPLAY OIML NET (multiple range/multi interval, approved readout),</li> <li>1=FAST GROSS (fixed step size),</li> <li>2=FAST NET (fixed step size),</li> <li>3=DISPLAY GROSS (multiple range/multi interval),</li> <li>4=DISPLAY NET (multiple range/multi interval),</li> <li>5=TARE,</li> <li>6=PEAK,</li> <li>7=VALLEY,</li> <li>8=HOLD,</li> <li>9=WEIGHER 10X,</li> <li>10=FASTGROSS 10X,</li> <li>11=FASTNET 10X,</li> </ul> |  |  |  |  |
| 19 20    | RPC_INDICATORWRITE_DISPLAYRATE<br>RPC_INDICATORWRITE_DISPLAYMODE | <ul> <li>O=Off, 1=1Hz, 2=2Hz, etc. till 50=50Hz</li> <li>Display update rate</li> <li>O= 1x/s, 1=2x/s, 2=3/s, 3=5x/s 4=10x/s, 5=25x/s, 6=50x/s</li> <li>Display indicator selection</li> <li>O=DISPLAY OIML NET (multiple range/multi interval, approved readout), 1=FAST GROSS (fixed step size), 2=FAST NET (fixed step size), 3=DISPLAY GROSS (multiple range/multi interval), 4=DISPLAY NET (multiple range/multi interval), 5=TARE, 6=PEAK, 7=VALLEY, 8=HOLD, 9=WEIGHER 10X, 10=FASTGROSS 10X, 11=FASTNET 10X, 12=GROSS 10X,</li> </ul>                                                                                      |  |  |  |  |

| 14=TARE 10X,    |  |
|-----------------|--|
| 15=PEAK 10X,    |  |
| 16=VALLEY 10X,  |  |
| 17=HOLD 10X,    |  |
| 18=SIGNAL in mV |  |

# 2.5.5 Parameters indicator calibrate

Enable (set CAL code) calibration first before start calibrating, otherwise you get the result error code RPC\_ACCESSDENIED.

## Table 7 Indicator calibration functions

| ID | Parameter                       | Description                                  |  |  |
|----|---------------------------------|----------------------------------------------|--|--|
| 0  | RPC_INDICATORCALIBRATE_NONE     | No operation                                 |  |  |
| 1  | RPC_INDICATORCALIBRATE_CAL      | Get CAL code                                 |  |  |
| 2  | RPC_INDICATORCALIBRATE_ENABLE   | Set CAL code to enable calibration functions |  |  |
| 3  | RPC_INDICATORCALIBRATE_ZERO     | Zero level calibration, no weight on scale   |  |  |
| 4  | RPC_INDICATORCALIBRATE_GAIN     | Gain/span calibration, weight on scale       |  |  |
| 5  | RPC_INDICATORCALIBRATE_DEADLOAD | Deadload correction, dead load on scale      |  |  |

#### 2.6 Alarms & Error codes

There are two kinds of error messages; weigher alarms and command errors. The weigher alarms can be found at the Weigher Input Module diagnostics page. These alarms are generated by the weigher software and automatically sent to the PN-Controller. The command errors are returned after entering a wrong command and/or parameter.

#### 2.6.1 Alarms

The Weigher Input Module contains three kinds of alarms.

| Number | Alarm code      | Description                          |
|--------|-----------------|--------------------------------------|
| 0      | Weigher error 0 | Valid weigher data, alarm is cleared |
| 1      | Weigher error 1 | Weight above Maximum load            |
| 2      | Weigher error 2 | Overload by ADC conversion           |
| 3      | Weigher error 3 | Underload by ADC conversion          |

#### 2.6.2 Command errors

The following table lists the command response code after executing a command.

| ID    | Code                  | Description                                               |
|-------|-----------------------|-----------------------------------------------------------|
| 0     | RPC_SUCCES            | Command executed success                                  |
| 1     | RPC_EXECUTING         | Command is executing                                      |
| 2     | RPC_UNKNOWN_COMMAND   | Unknown SAUTER Profinet command                           |
| 3     | RPC_UNKNOWN_FUNCTION  | Unknown function                                          |
| 4     | RPC_NOTIDLE           | Busy executing a command                                  |
| 5     | RPC_FAILED            | Command executing failed                                  |
| 6     | RPC_ERROR             | Command error                                             |
| 7     | RPC_NOT_ALLOWED       | Command executing not allowed                             |
| 8-127 | RESERVED              | Reserved error codes                                      |
| 128   | RPC_PARAMETER_ERROR   | Invalid parameter set                                     |
| 129   | RPC_NOTSTABLE         | Weight not stable                                         |
| 130   | RPC_NEGATIVE          | Weight negative                                           |
| 131   | RPC_NO_TARE           | Tare not set                                              |
| 132   | RPC_OUTOFRANGE        | Weight out of range                                       |
| 134   | RPC_NOT_STABLE        | Weigher not stable                                        |
| 135   | RPC_ABOVE_MAXLOAD     | Weight is above maxload                                   |
| 136   | RPC_BELOW_ZERO        | Weigher below zero                                        |
| 137   | RPC_NOT_IN_ZERO_RANGE | Weigher not in zero range                                 |
| 138   | RPC_ARITMIC_OVERFLOW  | Aritmic overflow                                          |
| 139   | RPC_ADC_OVERFLOW      | Overload by ADC conversion                                |
| 140   | RPC_ADC_UNDERFLOW     | Underload by ADC conversion                               |
| 141   | RPC_GAIN_NEGATIVE     | Weight should increase and not decrease                   |
| 142   | RPC_GAIN_OVERFLOW     | Weight to low, value between zero and end weight required |

#### Table 8 Command response codes

| 143 | RPC_ACCESSDENIED | Command executing denied first enter TAC or CAL |
|-----|------------------|-------------------------------------------------|
|     |                  | code                                            |

# 3 SAUTER Profinet devices

In the SAUTER product catalog there are two types of devices that support Profinet. Those devices are Profinet IO devices and not Profinet controllers. The device specific information is listed in this chapter. The two Profinet devices are CE HSN and 1020 Profinet.

## 3.1 CE HSN

The CE HSN are the Profinet version of the CE HSE series. The Profinet implementation is identical in the SGM760 and SGM860. In Figure 2 and Figure 3 the CE HSN devices are shown.

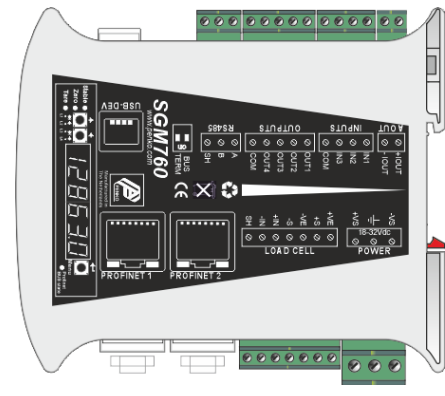

Figure 2 CE HSN

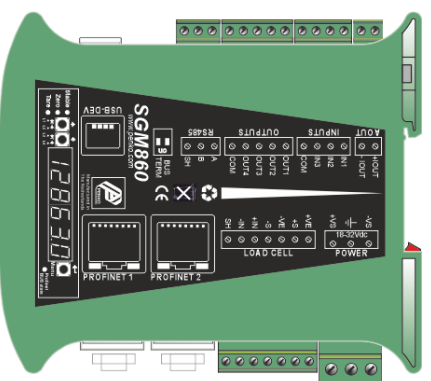

Figure 3 CE HSNM

In Figure 4 below, the different Profinet status LED's are described. The DCP\_signal LED's are also used for the weighing part of the device, see the SGM manual. The three LED's combined are the DCP\_signal, the blink frequency is 1 Hz. The Profinet error LED states are described in Table 9.

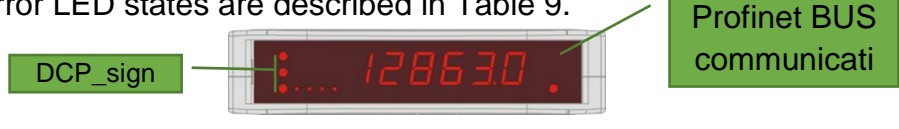

Figure 4 Status LED's

**Table 9 Profinet BUS communication state** 

| State BUS FAIL | Description                                                                |
|----------------|----------------------------------------------------------------------------|
| ON             | No link status available                                                   |
| FLASHING       | Link status OK; no communication link to a PROFINET-controller.            |
| OFF            | The PROFINET-controller has an active communication link to this PROFINET- |
|                | device.                                                                    |

#### 3.2 1020 Profinet

The 1020 Profinet is one of the devices in the 1020 series. In Figure 5 the rear view of the device is shown. Right next to the Profinet ethernet ports are two Profinet state LEDs. The different error states for each LED are described in Table 10 and Table 11.

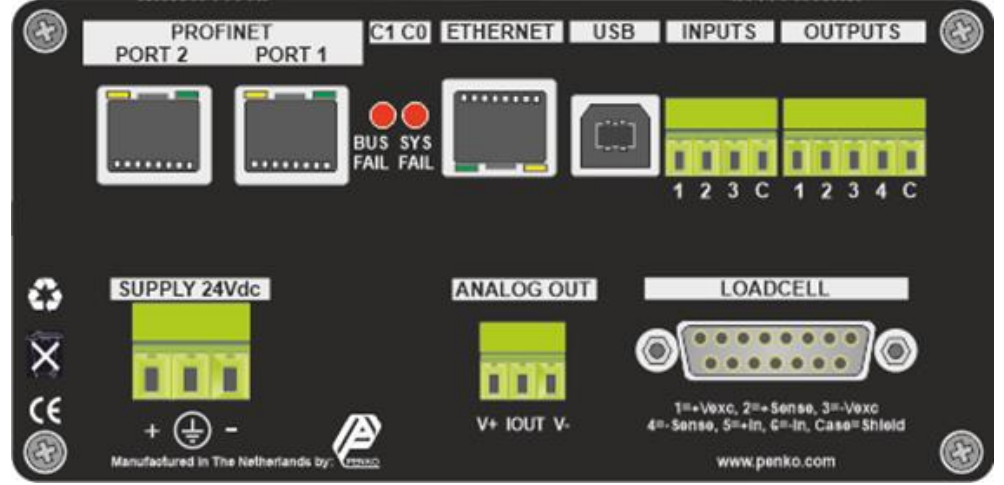

Figure 5 1020 Profinet rear view

#### Table 10 1020 Profinet BUS communication state

| State BUS FAIL | Description                                                                |
|----------------|----------------------------------------------------------------------------|
| ON             | No link status available.                                                  |
| FLASHING       | Link status OK; no communication link to a PROFINET-controller.            |
| OFF            | The PROFINET-controller has an active communication link to this PROFINET- |
|                | device.                                                                    |

### Table 11 1020 Profinet SYS communication state

| State SYS FAIL | Description                 |
|----------------|-----------------------------|
| ON             | PROFINET diagnostic exists. |
| OFF            | No PROFINET diagnostic.     |

# 4 Installation & configuration

Install the required software and configure the SAUTER Profinet IO device module. This manual covers the installation and configuration for the CODESYS development environment. The example projects can be downloaded from the SAUTER website.

## 4.1 CODESYS

#### 4.1.1 CODESYS development environment

Download and install the newest version from the tool "CODESYS Development System". The download can be found at <u>store.codesys.com</u>.

When writing this manual, the newest CODESYS version is 3.5.15.20. In this version the required WinPcap driver is missing. Because WinPcap no longer receives updates it is recommended to install the alternative Nmap driver from <u>www.nmap.org/download.html</u>.

### 4.1.2 Add SAUTER Profinet IO module

First install the GSDML file in CODESYS. As described in chapter 1, the GSDML file is available for downloading at the SAUTER website. In CODESYS in menu "Tools "-> "Device Repository" is the option to install the GSDML file.

Connect the SAUTER Profinet device to the PN-Controller (PLC). Right click on the controller and select "Scan for devices". The connected SAUTER Profinet device(s) should appear. Add the devices to the project. In Figure 6 one SAUTER Profinet device has been added to the project and named as "SAUTERv1".

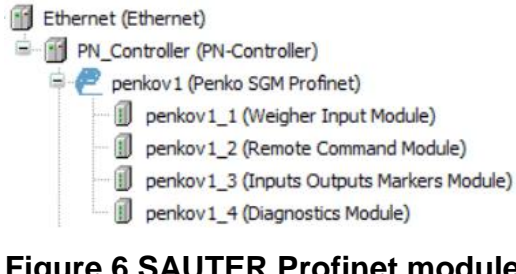

Figure 6 SAUTER Profinet module added

Ethernet driver

PLC device with PN-controller SAUTER Profinet module Submodule 1 Weigher input Module Submodule 2 Remote Command Module Submodule 3 Inputs Outputs Markers Module Submodule 4 diagnostics Module

### 4.1.3 Configure SAUTER Profinet IO module

Configure the SAUTER Profinet IO module so it can communicate with the PN-Controller. After adding the device in paragraph 4.1.2 go to general settings from the module. Adjust the IP parameters to match the PLC IP range parameters. In this case the IP range is set from 10.1.2.50 to 10.1.1.254. In Figure 7 below the IP address of the connected SAUTER device is 10.1.2.50 with a subnet mask 255.255.255.0. For the example program it is not necessary change other settings.

| General          | Station name per | nkov 1               |
|------------------|------------------|----------------------|
| Options          | Station status   |                      |
| IOxS             | ID Doctored by   |                      |
| 100              | IP Parameter     |                      |
|                  | IP address       | 10 . 1 . 2 . 50      |
| PNIO I/O Mapping | Subnet mask      | 255 . 255 . 255 . 0  |
| PNIO IEC Objects | Default gateway  | 0.0.0.0              |
| Shahua           | Communication    |                      |
| Status           | Send clock (ms)  | 1 V Watchdog (ms) 48 |
| Information      | Reduction ratio  | 8 VLAN ID 0          |
|                  | Phase            | - ~                  |
|                  | PT class         | DT Class 1           |
|                  | RT class         | RT Class 1 V         |

Figure 7 SAUTER Profinet module general settings

### 4.1.4 Submodule parameters

In CODESYS the parameters can be found at the "General" tab of the submodule. See as example the parameters from the weigher input module in Figure 8 and Figure 9 below.

| Ethernet (Ethernet)<br>=                                                                                        | General                           | Module Information            |           |           |                |             |  |
|----------------------------------------------------------------------------------------------------|-----------------------------------|-------------------------------|-----------|-----------|----------------|-------------|--|
| Penkov1 (Penko SGM Profinet)                                                                                    | PNIO Module I/O Mapping<br>Status | Slot number                   | 16#0000   | 1         |                |             |  |
| penkov 1_2 (kemote Command Module)  penkov 1_3 (Inputs Outputs Markers Module)  penkov 1_4 (Diagnostics Module) | Information                       | Settings                      |           |           |                |             |  |
| Figure 8 Weigher input                                                                                          |                                   | Parameters<br>Parameter names | Value     | Data type | Allowed values | Description |  |
| module                                                                                                    |                                   | Weight Format                 | Fix Point | Unsigned8 |                |             |  |
|                                                                                                    |                                   | Net Weight Selector           | Weigher   | Unsigned8 |                |             |  |

Figure 9 Weigher input module parameters

# 5 Example 1: SAUTER Profinet IO module CODESYS

This is an example how to use the SAUTER Profinet IO module with one SAUTER device. This example also works at other SAUTER devices that support Profinet.

## 5.1 Example application structure

The main file is the PLC\_PRG. This file handles the weighing data IO, visualization and user inputs. In SGM\_WEIGHING the received data from the SAUTER Device is processed.

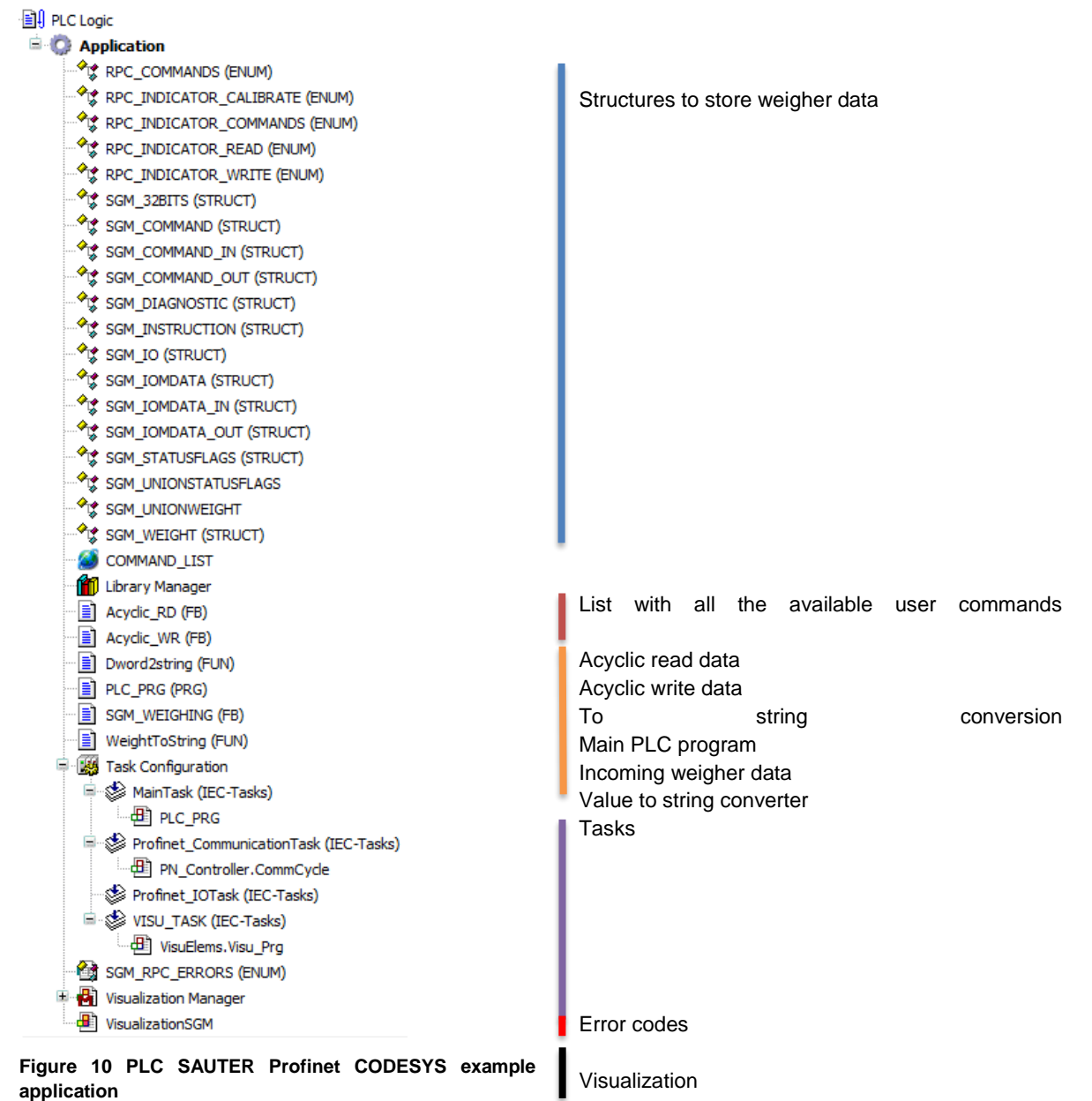

### 5.2 Description example code

In this example there is one SGM device initialized, called sgm1. The variable sgm1 is assigned to the struct SGM\_IO. The SGM\_IO struct contains multiple structs and variables. The flowchart in Figure 11 below is showing the different nested structs. Variables inside the structs are not shown in this flowchart. The term IOM is Input Output Markers.

"In" means send data from PN-Controller to Profinet device. Use this to send data to the Profinet device.

"Out" means receive data from SAUTER Profinet device. Use this to read data from the Profinet device.

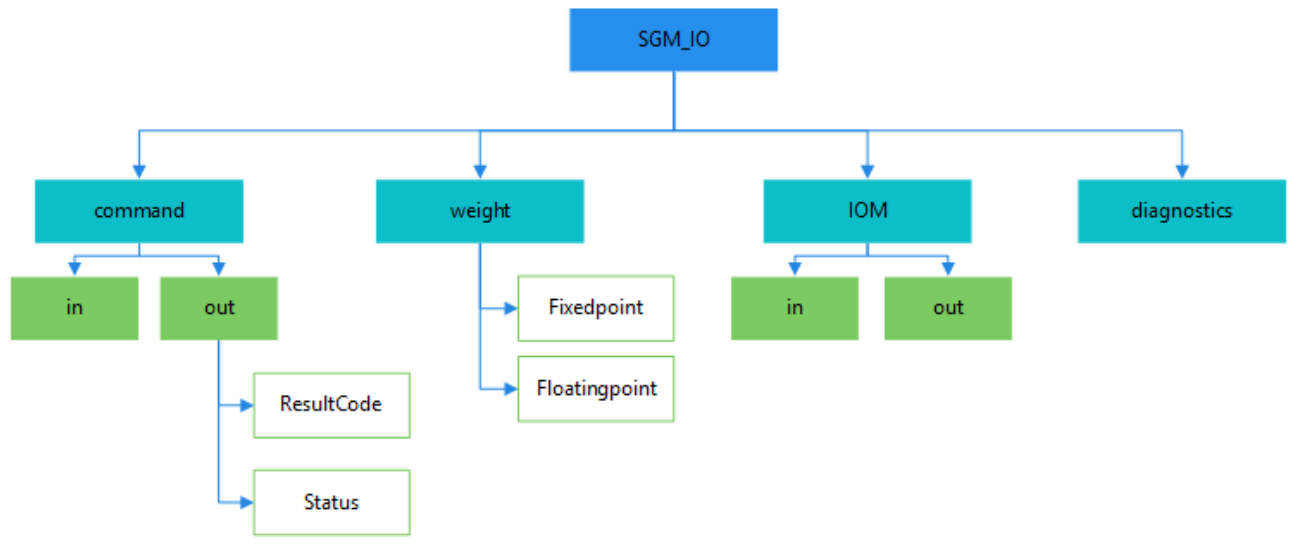

### Figure 11 Flowchart SGM\_IO struct

First declare sgm1 with the SGM\_IO struct assigned to it.  $sgm1: SGM_IO$ ; To access a variable in the sgm1 use: testvar := sgm1. command. Out. Status. StableIn this example the testvar variable contains the stable weight boolean from the status struct, received from the SAUTER device.

#### 5.2.1 Check valid connection to device

When executing the weigher block, the first step is to check if there is an active connection with the weighing device. Do this by verifying that the data is valid, the application is running and the Profinet module isn't in error mode.

Getvaliddatabool:DataValid := (statusIOPS AND GOOD) = GOOD AND (statusIOfloat AND GOOD) =<math>GOOD AND (statusIOdiagnostic AND GOOD) = GOOD;Thencheckifdeviceisavailable:Weighing. deviceAvail :=

Penko\_Profinet\_Module\_V1\_0.xRunning AND NOT Penko\_Profinet\_Module\_V1\_0.xError AND Da

In the SGM\_WEIGHER code, use this to check if the device is available:

Figure 12 Check if device is available

#### 5.2.2 Using valid weight data

To make sure the application is always using valid weight data, use the "Weight is valid" channel from the SAUTER device input. This can be found in the file: "SGM\_WEIGHING (FB)".

```
IF sgm^.out.Status.Flags.Valid THEN // weight value valid ?
 5
             Display
                      := WeightToString( Value:= sgm^.out.Net, Decimal:= sgm^.out.Status.Decimal );
             realGrossString:= TO STRING( sgm^.realData.Gross );
             realNetString := TO STRING( sgm^.realData.Net );
 8
         ELSE
                          := '- - - '; // show invalid weight
10
             Display
11
             realGrossString:= '- - - '; // show invalid weight
12
            realNetString := '- - - '; // show invalid weight
13
         END IF
```

Figure 13 Using valid weight data

#### 5.2.3 User input

In this example there are two types of user input. This is to show how to connect an external input to the SAUTER Profinet implementation. The button and/or drop-down list can be replaced by another input from the PLC application.

- 1. Buttons
- 2. Drop-down list

The commands are executed in the SGM\_WEIGHING code and set in the PLC\_RPG code.

#### Buttons

Figure 14 below shows the dataflow of the button command. The file names below the indicates which file the code is buttons in executed. Check if button is Button pressed Execute command pressed PLC RPG SGM WEIGHING SGM WEIGHING

#### Figure 14 Flowchart button commands

With the code in Figure 15 unten it is possible to connect a button to a command. The values assigned to the command are Booleans. In the SGM\_WEIGHING code there is a check if a Boolean is set to true. If true, the command is executed. Figure 16 below

#### shows the two commands.

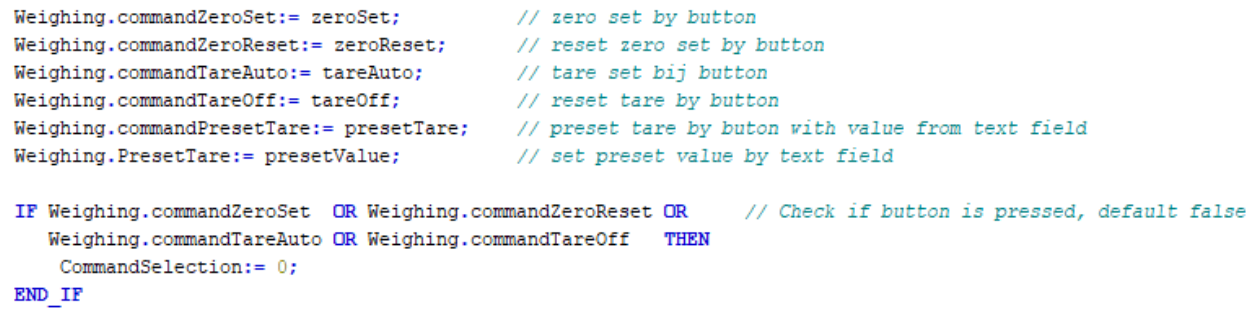

#### Figure 15 Connect buttons to commands

IF commandZeroReset AND NOT edgeZeroReset THEN // handle remote input command or rising edge
sgm^.in.Command := RPC\_COMMANDS.RPC\_INDICATOR\_COMMAND;
sgm^.in.Parameter:= RPC\_INDICATOR\_COMMANDS.RPC\_INDICATOR\_ZERORESET;
ELSIF commandZeroSet AND NOT edgeZeroSet THEN
sgm^.in.Command := RPC\_COMMANDS.RPC\_INDICATOR\_COMMAND;
sgm^.in.Parameter:= RPC\_INDICATOR\_COMMANDS.RPC\_INDICATOR\_ZEROSET;

#### Figure 16 Execute button commands

#### **Drop-down list**

The drop-down list in this example contains all available Profinet commands. Figure 17 below shows the dataflow of the drop-down list. The file names below the buttons indicate in which file the code is executed.

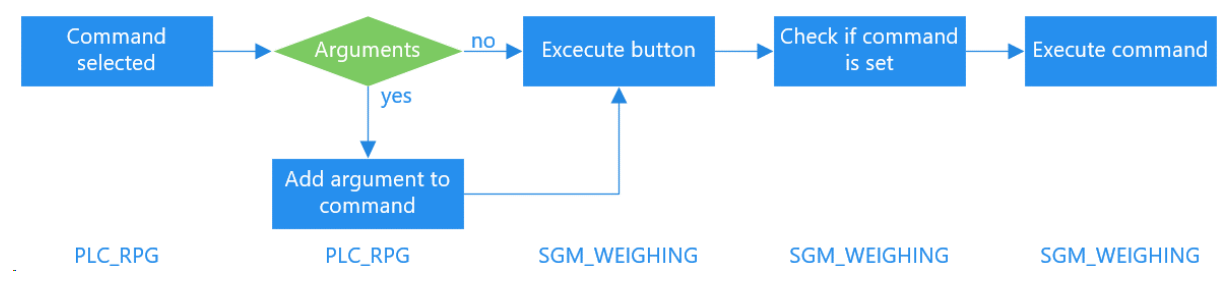

Figure 17 Flowchart drop-down list commands

The CommandSelection parameter is connected to the drop-down list in the visualization. The code in Figure 18 below detects if there is an option selected from the dropdown list. When required the data and/or parameter field are visible.

| IF CommandSelection<>0 THEN                                     |                                                                               |
|-----------------------------------------------------------------|-------------------------------------------------------------------------------|
| Weighing.executeCommand := COMMAND_LIST.CommandList[CommandSe]  | lection].command; // command selected in combobox                             |
| Weighing.executeParameter:= COMMAND_LIST.CommandList[CommandSel | lection].Parameter; // add parameter to command                               |
| ParameterInputFieldInVisible:= NOT COMMAND_LIST.CommandList[Com | mmandSelection].UIparameter; // hide parameter field if there is no parameter |
| DataInputFieldInVisible := NOT COMMAND_LIST.CommandList[Com     | mmandSelection].UIdata; // hide data field if no input is required            |
| IF COMMAND_LIST.CommandList[CommandSelection].UIparameter THEN  | // check for parameter                                                        |
| Weighing.executeParameter:= Parameter;                          | // add parameter to execute command                                           |
| END_IF                                                          |                                                                               |
| Weighing.executeExchange := Exchange;                           | // add data from data field to execute command                                |
| ELSE                                                            |                                                                               |
| Weighing.executeCommand:= 0;                                    | // no option selected                                                         |
| END IF                                                          |                                                                               |

### Figure 18 Detect selection from drop-down list

The commandExecute parameter is connected to the execute button in the visualization. Until this button isn't pressed the command won't be executed. In Figure 19 unten the command is in an elsif. This is because the command is listed below the execute button command. When the drop-down list is the only command to be executed change the elsif to if.

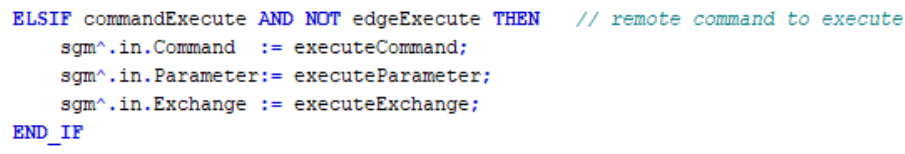

#### Figure 19 Execute selected command

#### 5.2.4 Check if command is busy

It is possible that the device is still busy with the execution of a command. In this case the new command isn't executed by the device and the busy indicator in the visualization turns orange. In the example flags are used to detect the device (busy) state. In Figure 20 below the code shows how to detect if the device is busy with executing a (previous) command.

```
IF sgm^.in.Command<>0 AND Command=0 THEN // set busy flag to signal that command is busy, busy is later set/reset by profinet communication
    flagCommandBusy:= TRUE;
    flagCommandDone:= FALSE;
    flagToggle := sgm^.out.Status.Flags.CommandDone;
ELSIF flagCommandDone THEN // reset command when device is done
    sgm^.in.Command := 0;
    sgm^.in.Exchange := 0;
END_IF
END_IF
```

Figure 20 Detect device is busy with a command

# 6 Problem solving

General problem-solving info while configuring the development environment.

## 6.1 CODESYS

After adding the SAUTER Profinet module it is possible that there is an error. In this paragraph some common errors are described and how to solve them.

## 6.1.1 Error: RPC Blocked (Firewall?)

| Device name                  | Device type                           | Station Name | Ident Number                    |
|------------------------------|---------------------------------------|--------------|---------------------------------|
| Penko_Profinet_Module_V0_0_5 | Vendor-ID: 0x0E28, Product-ID: 0x1003 | penkov1      | error: RPC Blocked (Firewall ?) |

## Figure 21 Error RPC blocked (firewall?)

The error in Figure 21 indicates that the CODESYS application isn't configured properly in the Windows Defender firewall settings. To change this, you need administrator rights.

Go to the control panel -> Windows Defender Firewall -> Allow an app or feature Enable the options to change the settings. Scroll down in the application list to CODESYS. If you don't see this application add it to the list. Make sure that all the checkboxes are checked (Domain, Private and public). The restart CODESYS to apply the changes.

| Allowed apps and features: |        |         |        |              |
|----------------------------|--------|---------|--------|--------------|
| Name                       | Domain | Private | Public | Group Policy |
| CODESYS                    |        |         |        | No           |
| CODESYSControl Service     | ✓      | ✓       | ✓      | No           |

### Figure 22 Windows Firewall settings

## 6.1.2 Error RPC Aborted 0x16C9A049

| Device name                  | Device type                           | Station Name | Ident Number                   |
|------------------------------|---------------------------------------|--------------|--------------------------------|
| Penko_Profinet_Module_V0_0_5 | Vendor-ID: 0x0E28, Product-ID: 0x1003 | penkov1      | error: RPC Aborted: 0x16C9A049 |

### Figure 23 Error RPC aborted

Turn OFF and ON the power supply to solve this problem.

#### 6.1.3 Opening ethernet adapter failed

| 0 | 14.04.2020 14:21:26.789 | Controller-Status: error open ethernet adapter |
|---|-------------------------|------------------------------------------------|
| 0 | 14.04.2020 14:21:26.789 | Opening Ethernet Adapter failed !              |

In this case the adapter configuration could be wrong or there is something with the Nmap driver. Try another ethernet port and/of try reinstalling the Nmap driver as described in paragraph 4.1.1.

# List of figures

| Figure 1 Schematic view SAUTER Profinet implementation    | 4  |
|-----------------------------------------------------------|----|
| Figure 2 CE HSN                                           | 17 |
| Figure 3 CE HSNM                                          | 17 |
| Figure 4 Status LED's                                     | 17 |
| Figure 5 1020 Profinet rear view                          | 18 |
| Figure 6 SAUTER Profinet module added                     | 19 |
| Figure 7 SAUTER Profinet module general settings          | 20 |
| Figure 8 Weigher input module                             | 20 |
| Figure 9 Weigher input module parameters                  | 20 |
| Figure 10 PLC SAUTER Profinet CODESYS example application | 21 |
| Figure 11 Flowchart SGM_IO struct                         | 22 |
| Figure 12 Check if device is available                    | 23 |
| Figure 13 Using valid weight data                         | 23 |
| Figure 14 Flowchart button commands                       | 24 |
| Figure 15 Connect buttons to commands                     | 24 |
| Figure 16 Execute button commands                         | 24 |
| Figure 17 Flowchart drop-down list commands               | 25 |
| Figure 18 Detect selection from drop-down list            | 25 |
| Figure 19 Execute selected command                        | 25 |
| Figure 20 Detect device is busy with a command            | 26 |
| Figure 21 Error RPC blocked (firewall?)                   | 27 |
| Figure 22 Windows Firewall settings                       | 27 |
| Figure 23 Error RPC aborted                               | 27 |

# List of tables

| Table 1 Presentation of provided data in SAUTER IO modules | 6  |
|------------------------------------------------------------|----|
| Table 2 SAUTER IO module parameters                        | 8  |
| Table 3 SAUTER Profinet IO module commands                 | 10 |
| Table 4 Indicator command parameters                       | 10 |
| Table 5 Indicator read functions                           | 11 |
| Table 6 Indicator write functions                          | 12 |
| Table 7 Indicator calibration functions                    | 15 |
| Table 8 Command response codes                             | 16 |
| Table 9 SGM Profinet BUS communication state               | 17 |
| Table 10 1020 Profinet BUS communication state             | 18 |
| Table 11 1020 Profinet SYS communication state             |    |
|                                                            |    |

# Appendix

| List with all t | he appendix.                |    |
|-----------------|-----------------------------|----|
| Appendix I.     | Module config parameters    | 30 |
| Appendix II.    | CODESYS SAUTER example code | 34 |

## Appendix I. Module config parameters

For every program there are different configuration parameters available. Not all programs are using all the 30 config fields, but it is possible to read and write all config parameters. The indicator (IND) program isn't using any of the config parameters. All the parameters with the unit s (time in seconds) are using the format 0.00s.

#### Net weight selector

| Display indic | ator selection                                                     |
|---------------|--------------------------------------------------------------------|
| Jispiay mult  |                                                                    |
| Value         | Description                                                        |
| 0             | DISPLAY OIML NET (multiple range/multi interval, approved readout) |
| 1             | FAST GROSS (fixed step size)                                       |
| 2             | FAST NET (fixed step size)                                         |
| 3             | DISPLAY GROSS (multiple range/multi interval                       |
| 4             | DISPLAY NET (multiple range/ multi interval)                       |
| 5             | TARE                                                               |
| 6             | РЕАК                                                               |

| 5  | TARE          |
|----|---------------|
| 6  | PEAK          |
| 7  | VALLEY        |
| 8  | HOLD          |
| 9  | WEIGHER 10X   |
| 10 | FASTGROSS 10X |
| 11 | FASTNET 10X   |
| 12 | GROSS 10X     |
| 13 | NET 10X       |
| 14 | TARE 10X      |
| 15 | PEAK 10X      |
| 16 | VALLEY 10X    |
| 17 | HOLD 10X      |
| 18 | SIGNAL in mV  |

## Program: Check weigher (CHK)

| Config   | Field name   | Allowed values | Unit | Description       |
|----------|--------------|----------------|------|-------------------|
| Config 1 | Mode         | 01             |      | 0 = Static        |
|          |              |                |      | 1 = Dynamic       |
| Config 2 | Stability    |                |      | 0 = Off           |
|          |              |                |      | 1 = Stable        |
|          |              |                |      | 2 = H-Time        |
|          |              |                |      | 3 = H-Time+Stable |
|          |              |                |      | 4 = H-Time/Stable |
|          |              |                |      | 5 = Stable+H-Time |
| Config 3 | H-Time       |                | S    |                   |
| Config 4 | Display Hold |                | S    |                   |
| Config 5 | Reject Mode  | 01             |      | 0 = Time          |
|          |              |                |      | 1 = Photocell     |
| Config 6 | Fixed Speed  | 01             |      | 0 = No            |

|           |                  |    |   | 1 = Yes                       |
|-----------|------------------|----|---|-------------------------------|
| Config 7  | Min Speed        |    | % | Value between 0.00 and 100.00 |
| Config 8  | Max Speed        |    | % | Value between 0.00 and 100.00 |
| Config 9  | Recipe           | 01 |   | 0 = Local                     |
|           |                  |    |   | 1 = remote                    |
| Config 10 | Online Ticket    | 01 |   | 0 = No                        |
|           |                  |    |   | 1 = Yes                       |
| Config 11 | Use Alibi Memory | 01 |   | 0 = No                        |
|           |                  |    |   | 1 = Yes                       |

# Program: Monofil (MFL)

| Config    | Field name           | Allowed values | Unit | Description       |
|-----------|----------------------|----------------|------|-------------------|
| Config 1  | Dosing               | 01             |      | 0 = In            |
|           |                      |                |      | 1 = Out           |
| Config 2  | Weighing             | 01             |      | 0 = Net           |
|           |                      |                |      | 1 = Gross         |
| Config 3  | Stability            | 01234          |      | 0 = Stable        |
|           |                      |                |      | 1 = H-Time+Stable |
|           |                      |                |      | 2 = H-Time        |
|           |                      |                |      | 3 = H-Time/Stable |
|           |                      |                |      | 4 = Stable+H-Time |
| Config 4  | H-Time               |                | S    |                   |
| Config 5  | K.E.B. Time          |                | S    |                   |
| Config 6  | Inflight             |                | %    |                   |
| Config 7  | Max Inflight Corr    |                | kg   |                   |
| Config 8  | Turnover Correlation |                | %    |                   |
| Config 9  | Fine Time            |                | S    |                   |
| Config 10 | Tolerance            | 01             |      | 0 = No            |
|           |                      |                |      | 1 = Yes           |
| Config 11 | Tolerance Interval   |                | S    |                   |
| Config 12 | Display Hold         |                | S    |                   |
| Config 13 | Release Valve        | 01             |      | 0 = No            |
|           |                      |                |      | 1 = Yes           |
| Config 14 | Empty Level          |                | kg   |                   |
| Config 15 | Empty Time           |                | S    |                   |
| Config 16 | Recipe               | 01             |      | 0 = Local         |
|           |                      |                |      | 1 = Remote        |
| Config 17 | Online Ticket        | 01             |      | 0 = No            |
|           |                      |                |      | 1 = Yes           |
| Config 18 | Use Alibi Memory     | 01             |      | 0 = No            |
|           |                      |                |      | 1 = Yes           |
| Config 19 | Coarse Delay         |                | S    |                   |
| Config 20 | Fine Delay           |                | S    |                   |

| Config 24 | Start Delay |    | S |         |
|-----------|-------------|----|---|---------|
| Config 25 | Start Level | 01 |   | 0 = No  |
|           |             |    |   | 1 = Yes |
| Config 26 | Auto Start  | 01 |   | 0 = No  |
|           |             |    |   | 1 = Yes |

# Program Belt weigher (BLT)

| Config    | Field name         | Allowed values | Unit | Description           |
|-----------|--------------------|----------------|------|-----------------------|
| Config 1  | Flow Point Pos.    | 012345         |      | 0 = 000000            |
|           |                    |                |      | 1 = 00000.0           |
|           |                    |                |      | 2 = 0000.00           |
|           |                    |                |      | 3 = 000.000           |
|           |                    |                |      | 4 = 00.0000           |
|           |                    |                |      | 5 = 0.00000           |
| Config 2  | Totals Point Pos.  | 012345         |      | 0 = 000000            |
|           |                    |                |      | 1 = 00000.0           |
|           |                    |                |      | 2 = 0000.00           |
|           |                    |                |      | 3 = 000.000           |
|           |                    |                |      | 4 = 00.0000           |
|           |                    |                |      | 5 = 0.00000           |
| Config 3  | Max Flow           |                | kg/h |                       |
| Config 4  | Dynamic Tare Band  |                | %    |                       |
| Config 5  | Dynamic Tare Time  |                | S    |                       |
| Config 6  | Zero Suppress      |                | kg/h |                       |
| Config 7  | Filter Time        |                | S    |                       |
| Config 8  | Weight per Pulse   |                | kg   |                       |
| Config 9  | Correction         |                | *    |                       |
| Config 10 | Pulses per Meter   |                |      |                       |
| Config 11 | Measurement Method | 01             |      | 0 = Beltweigher       |
|           |                    |                |      | 1 = Impact Flow Meter |
| Config 12 | Analogue Use       | 01             |      | 0 = Flow Measurement  |
|           |                    |                |      | 1 = Flow Regulation   |
| Config 13 | Control Correction |                | \$   |                       |

#### Appendix II. CODESYS SAUTER example code

#### POU: PLC\_PRG variables

```
1 PROGRAM PLC_PRG
2 VAR CONSTANT
3 GOOD : BYTE := 128 ;
4 END_VAR
5 VAR
6 Weighing : SGM_WEIGHING ;
7 MyAcyclic : Acyclic_RD ;
8 MyAcyclicWr : Acyclic_Wr ;
9 sgm1 : SGM_IO ; // SAUTERv1 (SGM760)
10
11 display : STRING ;
12 zeroSet : BOOL := FALSE ;
13 zeroReset : BOOL := FALSE ;
14 tareAuto : BOOL := FALSE ;
15 tareOff : BOOL := FALSE ;
16 presetTare : BOOL := FALSE ;
17 presetValue : DINT := 0;
18
19 IOInvalid : BOOL ;
20 CommandInvalid : BOOL ;
21 DiagnosticsInvalid : BOOL ;
22 WeigherInvalid : BOOL ;
23
24 frameMaster : DWORD := 0;
25 frameSlave : DWORD := 0;
26 onces : BOOL := FALSE ;
27 commandExecute : BOOL := FALSE ;
28
29 CommandSelection : WORD := 0 ;
30 EdgeCommandSelection : WORD ;
31 Parameter : WORD := 0;
32 Exchange : DINT := 0;
33 ResultData : String ;
34 ParameterInputFieldInVisible : BOOL ;
35 DataInputFieldInVisible : BOOL ;
36 ResultFieldInvisible : BOOL ;
37 Interval : DINT := 0;
38 END_VAR
39
40 VAR CONSTANT
41 LOCKED : BOOL := FALSE ;
42 END_VAR
43
```

#### POU: PLC\_PRG code

```
1 IF onces THEN // dummy statements to force updates of Profinet variables, Codesys bug?
2 onces := FALSE :
3 frameMaster := frameSlave := 0;
4 END IF
5
6 Weighing . sgm := ADR ( sgm1 ) ; // set base ponter of an profibus device
7 Weighing . deviceAvail := SAUTERv1 . xRunning AND NOT SAUTERv1 . xError AND
8 (Weighing . sgm ^ . weight . isValid AND GOOD ) = GOOD ; // detect communication errors or invalid data
q
10 Weighing . commandZeroSet := zeroSet ; // commands set by buttons
11 Weighing . commandZeroReset := zeroReset ;
12 Weighing . commandTareAuto := tareAuto ;
13 Weighing . commandTareOff := tareOff ;
14 Weighing . commandPresetTare := presetTare ;
15 Weighing . PresetTare := presetValue ; // set by text field
16
17 IF Weighing . commandZeroSet OR Weighing . commandZeroReset OR
18 Weighing . commandTareAuto OR Weighing . commandTareOff THEN
19 CommandSelection := 0;
20 END IF;
21
22 IOInvalid := NOT SAUTERv1 . xRunning OR SAUTERv1 . xError OR sgm1 . iom . InIsValid <> GOOD OR sgm1 . iom . OutIsValid <>
GOOD :
23 CommandInvalid := NOT SAUTERv1 . xRunning OR SAUTERv1 . xError OR sgm1 . command . InIsValid <> GOOD OR sgm1 . command
OutIsValid <> GOOD ;
24 DiagnosticsInvalid := NOT SAUTERv1 . xRunning OR SAUTERv1 . xError OR sgm1 . diagnostic . IsValid <> GOOD ;
25 WeigherInvalid := NOT SAUTERv1 . xRunning OR SAUTERv1 . xError OR sgm1 . weight . isValid <> GOOD ;
26
27 IF CommandSelection <> 0 THEN
28 Weighing . executeCommand := COMMAND_LIST . CommandList [ CommandSelection ] . command ; // set by combobox
29 Weighing . executeParameter := COMMAND_LIST . CommandList [ CommandSelection ] . Parameter ;
30 ParameterInputFieldInVisible := NOT COMMAND_LIST . CommandList [ CommandSelection ] . Ulparameter ;
31 DataInputFieldInVisible := NOT COMMAND_LIST . CommandList [ CommandSelection ] . UIdata ;
32
33 IF COMMAND LIST . CommandList [ CommandSelection ] . Ulparameter THEN // Use UI parameter ?
34 Weighing . executeParameter := Parameter ;
35 END_IF
36 Weighing . executeExchange := Exchange ;
37 ELSE
38 Weighing . executeCommand := 0;
39 END IF
40 Weighing . commandExecute := commandExecute ;
41 ResultFieldInvisible := NOT PLC_PRG . Weighing . flagcommandDone ;
42
43 Weighing . resetCommand := CommandSelection <> EdgeCommandSelection ;
44 EdgeCommandSelection := CommandSelection ;
45
46 // Interval:= Interval+1;
47 // MyAcyclic.Request:= Interval=1;
48 // MyAcyclic();
49 //
50 // IF MyAcyclic.valid THEN
51 // MyAcyclicWr.buffer[0]:= MyAcyclic.buffer[0] +1;
52 // MyAcyclicWr.buffer[1]:= MyAcyclic.buffer[1] +1;
53 // MyAcyclicWr.buffer[2]:= MyAcyclic.buffer[2] +1;
54 // MyAcyclicWr.Request:= TRUE;
55 // ELSE
56 // MyAcyclicWr.Request:= FALSE;
57 // END IF
58 // MyAcyclicWr();
59 //
60 // //IF MyAcyclicWr.valid OR Interval>50 THEN
61 // IF Interval>50 THEN
```

```
62 // Interval:= 0;

63 // END_IF

64

65 Weighing (); // execute SAUTER weighing block

66

67 display := weighing . Display ; // copy display data

68 IF COMMAND_LIST . CommandList [ CommandSelection ] . UIChar THEN

69 ResultData := DWord2String ( TO_DWORD ( Weighing . executeResultData ) ) ;

70 ELSE

71 ResultData := TO_STRING ( Weighing . executeResultData ) ;

72 END_IF

73
```

#### **POU: SGM\_WEIGHING variables**

```
1 FUNCTION_BLOCK SGM_WEIGHING
2 VAR_INPUT
3 sgm: POINTER TO SGM IO;
4 deviceAvail : BOOL := FALSE ;
5
6 PresetTare : DINT := 0;
8 commandTareAuto : BOOL := FALSE ;
9 commandTareOff : BOOL := FALSE ;
10 commandPresetTare : BOOL := FALSE ;
11 commandZeroSet : BOOL := FALSE ;
12 commandZeroReset : BOOL := FALSE ;
13 commandExecute : BOOL := FALSE ;
14
15 executeCommand : WORD ;
16 executeParameter : WORD :
17 executeExchange : DINT ;
18 executeResultData : DINT ;
19
20 resetCommand : Bool ;
21 END_VAR
22 VAR_OUTPUT
23 flagNet : BOOL ;
24 flagValid : BOOL ;
25 flagStable : BOOL ;
26 flagZeroSet : BOOL ;
27 flagZeroCenter : BOOL ;
28 flagCommandBusy : BOOL ;
29 flagCommandDone : BOOL ;
30
31 Decimal : BYTE ;
32 Range : BYTE ;
33 RangeInValid : BOOL ;
34 Display : STRING ;
35 executeResult : STRING ;
36 END_VAR
37 VAR
38 Command : DWORD ;
39 flagToggle : BOOL ;
40
41 edgeTareAuto : BOOL := FALSE ;
42 edgeTareOff : BOOL := FALSE ;
43 edgePresetTare : BOOL := FALSE ;
44 edgeZeroSet : BOOL := FALSE ;
45 edgeZeroReset : BOOL := FALSE ;
46 edgeExecute : BOOL := FALSE ;
47 END_VAR
48
POU: SGM_WEIGHING code
```

```
1 IF NOT deviceAvail THEN // device avail ?
2 Display := ' Error';
3 ELSE
4 IF sgm ^ . weight . Flags . Valid THEN // weight value valid ?
5 Display := WeightToString (Weight := sgm ^ . weight . display , Decimal := sgm ^ . weight . Decimal , Floatingpoint :=
sgm ^ . weight . Flags . Floatingpoint );
6 ELSE
7 Display := '- - - '; // show invalid weight
8 END IF
10 flagValid := sgm ^ . weight . Flags . Valid ; // copy status flags
11 flagNet := sgm ^ . weight . Flags . Net ;
12 flagStable := sgm ^ . weight . Flags . Stable ;
13 flagZeroSet := sgm ^ . weight . Flags . ZeroSet ;
14 flagZeroCenter := sgm ^ . weight . Flags . ZeroCenter ;
15 flagCommandBusy := sgm ^ . weight . Flags . CommandBusy ;
16 IF Resetcommand THEN
17 flagToggle := sgm ^ . weight . Flags . CommandDone ;
18 END IF
19 flagCommandDone := sgm ^ . weight . Flags . CommandDone XOR flagToggle ;
20
21 executeResultData := sgm ^ . command . Out . ResultData ;
22 executeResult := TO STRING ( sgm ^ . command . Out . ResultCode ) ;
23 Decimal := sgm ^ . weight . Decimal ; // get decimal point position
24 Range := sgm ^ . weight . Range ; // get multiple range of multi interval
25 RangeInValid := Range = 0; // is ranging active ?
26
27 IF commandZeroReset AND NOT edgeZeroReset THEN // handle remote input command or rising edge
28 sgm ^ . command . In . Command := RPC_COMMANDS . RPC_INDICATOR_COMMAND ;
29 sgm ^ . command . In . Parameter := RPC_INDICATOR_COMMANDS . RPC_INDICATOR_ZERORESET ;
30 ELSIF commandZeroSet AND NOT edgeZeroSet THEN
31 sgm ^ . command . In . Command := RPC COMMANDS . RPC INDICATOR COMMAND ;
32 sgm ^ . command . In . Parameter := RPC_INDICATOR_COMMANDS . RPC_INDICATOR_ZEROSET ;
33 ELSIF commandTareAuto AND NOT edgeTareAuto THEN
34 sgm ^ . command . In . Command := RPC_COMMANDS . RPC_INDICATOR_COMMAND ;
35 sgm ^ . command . In . Parameter := RPC INDICATOR COMMANDS . RPC INDICATOR TAREON ;
36 ELSIF commandTareOff AND NOT edgeTareOff THEN
37 sgm ^ . command . In . Command := RPC COMMANDS . RPC INDICATOR COMMAND ;
38 sgm ^ . command . In . Parameter := RPC INDICATOR COMMANDS . RPC INDICATOR TAREOFF ;
39 ELSIF commandPresetTare AND NOT edgePresetTare THEN
40 sgm ^ . command . In . Command := RPC_COMMANDS . RPC_INDICATOR_COMMAND ;
41 sgm ^. command . In . Parameter := RPC INDICATOR COMMANDS . RPC INDICATOR PRESETTARE ;
42 sgm ^ . command . In . Exchange := PresetTare ;
43 ELSIF commandExecute AND NOT edgeExecute THEN // remote command to execute ?
44 sgm ^ . command . In . Command := executeCommand ;
45 sgm ^ . command . In . Parameter := executeParameter ;
46 sgm ^ . command . In . Exchange := executeExchange ;
47 FND IF
48
49 IF sgm ^ . command . In . Command <> 0 AND Command = 0 THEN // set busy flag to signal that command is busy, busy is
later set/reset by profinet communiction
50 flagCommandBusy := TRUE ;
51 flagCommandDone := FALSE ;
52 flagToggle := sgm ^ . weight . Flags . CommandDone ;
53 ELSIF flagCommandDone THEN // reset command when done
54 sgm ^{\circ} . command . In . Command := 0;
55 sgm ^{\circ} . command . In . Parameter := 0;
56 sgm ^ . command . In . Exchange := 0 ;
57 END IF
58
59 Command := sgm ^ . command . In . Command ; // save changes for rising edge detection
60 edgeTareAuto := commandTareAuto :
61 edgeTareOff := commandTareOff ;
62 edgePresetTare := commandPresetTare ;
63 edgeZeroSet := commandZeroSet ;
```

```
64 edgeZeroReset := commandZeroReset ;
65 edgeExecute := commandExecute ;
66
67 END_IF
68
```

#### **POU: WeightToString variables**

```
1 FUNCTION WeightToString : String
2 VAR_INPUT
3 Weight : SGM_UNIONWEIGHT ;
4 Decimal : INT ;
5 Floatingpoint : BOOL ;
6 END_VAR
7 VAR
8 Value : DINT ;
9 Result : STRING ;
10 ValueStr : String ;
11 Sign : BOOL ;
12 Position : INT ;
13 N : INT ;
14 Length : INT ;
15 END_VAR
16
1 IF Floatingpoint THEN // no decimalpoint so simple string conversion
2 Result := REAL TO STRING (Weight . Floatingpoint );
3 ELSIF Decimal = 0 THEN // no decimalpoint so simple string conversion
4 Result := DINT_TO_STRING (Weight . Fixedpoint );
5 ELSE
6 Value := Weight . Fixedpoint ;
7 Sign := Value < 0; // save sign and make value positive
8 IF Sign THEN
9 Value := - Value ;
10 END_IF
11
12 ValueStr := DINT_TO_STRING ( Value ) ; // convert to string
13 Result := ";
14
15 WHILE Len (ValueStr) <= Decimal DO // expand string when string is shorter as decimal point
16 ValueStr := Concat ( '0', ValueStr );
17 END_WHILE
18
19 Length := Len (ValueStr);
20 Position := Length - Decimal ;
21 FOR N := 1 TO Length DO // insert decimal point
22 Result := Concat (Result, Mid (ValueStr, 1, N));
23 IF N = Position THEN
24 Result := Concat ( Result , '.' ) ;
25 END IF
26 END_FOR
27
28 IF Sign THEN // add sign symbol
29 Result := Concat ( '-' , Result ) ;
30 END_IF
31 END_IF
32
33 WeightToString := Result ; // done
34 RETURN ;
35
```

#### POU:

#### Dword2String

#### variables

1 FUNCTION Dword2string : STRING 2 VAR\_INPUT 3 Value : DWORD ; 4 END\_VAR 5 VAR 6 P : POINTER TO BYTE ; 7 Str : STRING ; 8 Ch : BYTE ; 9 10 END\_VAR 11

#### POU: Dword2String code

1 Str := "; 2 P := ADR (Str); // Get string address 3 WHILE ( Value <> 0 ) DO 4 Ch := TO\_BYTE ( Value AND 255 ); // Get char out of dword 5 Value := SHR ( Value , 8 ); // Value>> = 8 6 P ^ := Ch ; // Assign char to string 7 P := P + 1 ; // move pointer in string 8 END\_WHILE 9 P ^ := 0 ; // Add nul terminator 10 Dword2string := Str ; 11

#### POU: Acyclic\_WR variables

1 FUNCTION\_BLOCK Acyclic\_WR 2 VAR\_INPUT 3 Request : BOOL ; 4 buffer : ARRAY [ 0 .. 31 ] OF BYTE ; 5 END\_VAR 6 VAR\_OUTPUT 7 valid : BOOL ; 8 END\_VAR 9 VAR 10 wrRec : CommFB . WRREC ; 11 writeError : DWORD ; 12 writeState : BOOL ; 13 END\_VAR **14 VAR CONSTANT** 15 WEIGHING\_AND\_DOSING : WORD := 16#5C00 ; 16 END\_VAR 17

#### POU: Acyclic\_WR code

```
1 // Write Acyclic Data
2
3 IF Request THEN
4 wrRec . REQ := TRUE ;
5 valid := FALSE ;
6 wrRec . ID := SAUTERv1 . GetID ( API := 0 , SLOT := 1 , SUBSLOT := 1 ) ; // get ID of 1. module; // "pnDevice" is a
Profinet slave in the device tree
7 wrRec . INDEX := UINT_TO_INT ( WEIGHING_AND_DOSING );
8 wrRec . LEN := TO_INT ( SIZEOF ( buffer ) ) ;
9 wrRec . RECORD := ADR ( buffer ) ;
10 writeState := TRUE ;
11 writeError := 0;
12 END_IF
13
14 wrRec ( );
15 IF ( wrRec . DONE AND NOT wrRec . BUSY ) THEN
16 valid := writeState ;
17 writeState := FALSE ;
18 ELSIF ( wrRec . ERROR ) THEN
19 writeError := wrRec . STATUS ; // read service failed
20 END_IF
21 wrRec . REQ := wrRec . BUSY ; // only write once
22
23
```

#### POU: Acyclic\_WR variables

1 FUNCTION\_BLOCK Acyclic\_RD 2 VAR\_INPUT 3 Request : BOOL ; 4 END\_VAR 5 VAR\_OUTPUT 6 valid : BOOL ; 7 buffer : ARRAY [  $0 \hdots 31$  ] OF BYTE ; 8 END\_VAR 9 VAR 10 rdrec : CommFB . RDREC ; 11 readError : DWORD ; 12 RequestState : BOOL ; 13 END VAR **14 VAR CONSTANT** 15 IM0 : WORD := 16#AFF0 ; 16 WEIGHING\_AND\_DOSING : WORD := 16#5C00 ; 17 END\_VAR 18 19

#### POU: Acyclic\_WR code

1 IF Request THEN 2 rdrec . REQ := TRUE ; 3 RequestState := TRUE ; 4 valid := FALSE ; 5 END\_IF 6 7 // Read Cyclic 8 rdrec . ID := SAUTERv1 . GetID (API := 0, SLOT := 1, SUBSLOT := 1); // get ID of 1. module; // "pnDevice" is a Profinet slave in the device tree 9 rdrec . INDEX := UINT\_TO\_INT ( WEIGHING\_AND\_DOSING ) ; 10 rdrec . MLEN := TO\_INT ( SIZEOF ( buffer ) ) ; 11 rdrec . RECORD := ADR ( buffer ) ; 12 rdrec (); 13 IF ( rdrec . VALID AND NOT rdrec . BUSY ) THEN 14 valid := RequestState ; 15 RequestState := FALSE ; 16 Request := FALSE ; 17 ELSIF ( rdrec . ERROR ) THEN 18 readError := rdrec . STATUS ; // read service failed 19 END\_IF 20 rdrec . REQ := rdrec . BUSY ; // only read once 21 22

Visualization

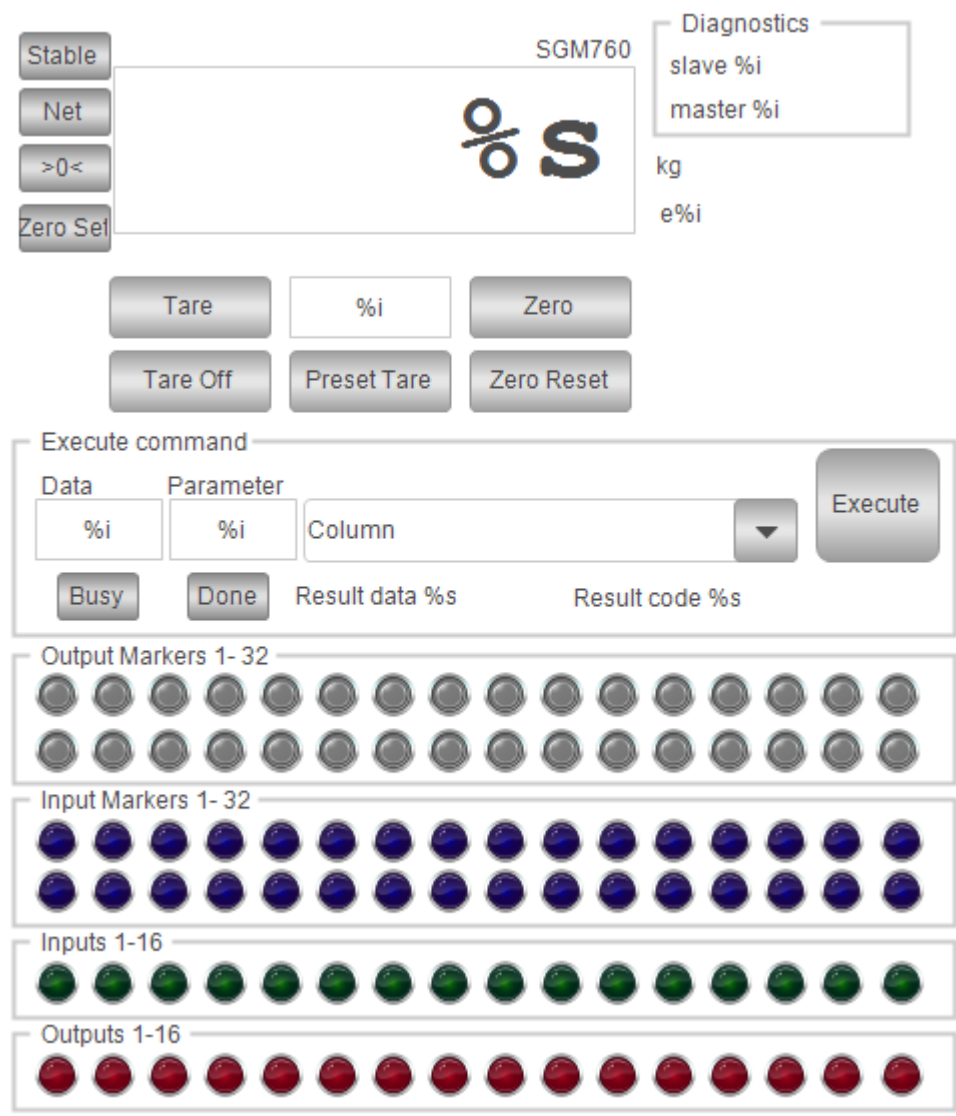